## Hvordan få ORCID tilknyttet ditt manus?

1. Logg inn i manushåndteringssystemet via «Log in»

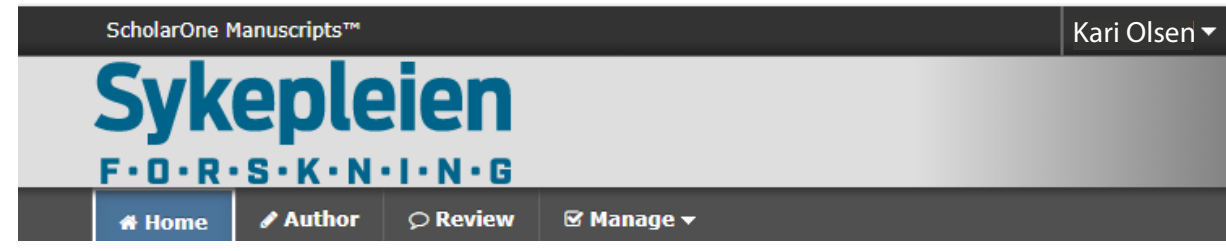

2. Klikk på pilen til høyre for navnet ditt

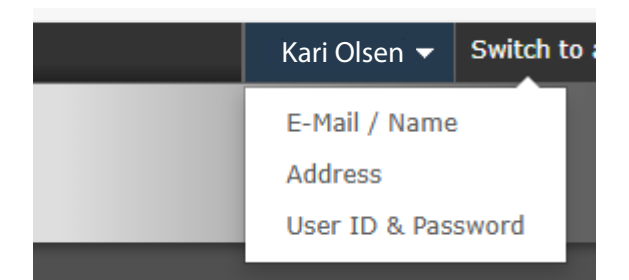

## 3. Klikk på «E-mail/Name»

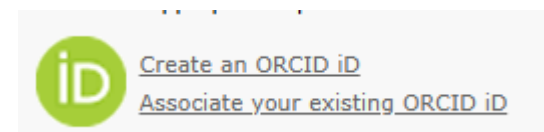

4. Velg «Create an ORCID iD» hvis du ikke har ORCID fra før

Velg «Associate your existing ORCID iD" hvis du har ORCID fra før

Har du både Web of Science-konto og ORCID fra før, kan du bruke den store blå knappen «Log in using Web of Science». ORCID blir da automatisk knyttet til Sykepleien Forskning.

| 5 | Log In                                    |                   |
|---|-------------------------------------------|-------------------|
|   | User ID                                   | Create an Account |
|   | kari.olsen@sykepleien.no                  |                   |
|   | Password                                  | Reset Password    |
|   | •••••                                     | ۲                 |
|   | Log In                                    |                   |
|   | Log in using Web of Science <sup>TI</sup> | м                 |